## 9.2 Posting Online Group Entry

**Purpose**: Use this document as a reference for posting group entries online in ctcLink.

Audience: Accounts Receivable staff

- You must have at least one of these local college managed security roles:
- ZZ AR Item Entry

You must also set these User Preference Definitions:

• User Preferences: Accounts Receivable

If you need assistance with the above security roles or User Preference Definitions, please contact your local college supervisor or IT Admin to request role access.

## **Posting Online Group Entry**

Navigation: NavBar > Navigator > Accounts Receivable > Pending Items > Online Items > Group Entry

- 1. The **Group Entry** search page displays.
- 2. Enter Group Unit.
- 3. Select Search.

|                                                                                                    | Group Entry |
|----------------------------------------------------------------------------------------------------|-------------|
|                                                                                                    |             |
| Group Entry                                                                                                    |             |
| Enter any information you have and click Search. Leave fields blank for a list of all values.                         |             |
| Find an Existing Value         Add a New Value                                                                        |             |
| Search Criteria                                                                                                    |             |
| Group Unit = v WA220 Q<br>Group ID begins with v Q<br>User ID begins with v Q<br>Assigned Operator ID begins with v Q |             |
| Origin ID begins with v                                                                                               |             |
| Entered Date = 🗸                                                                                                    |             |
| Posting Status = 🗸                                                                                                    |             |
| Case Sensitive                                                                                                    |             |
| Search Clear Basic Search 🖾 Save Search Criteria                                                                      |             |
| Find an Existing Value   Add a New Value                                                                              |             |

- 4. The **Search Results** portion of the page populates.
- 5. Select the **Group ID** you wish to work with.

| < Accounting Entries                         |                                                                  | Group E |
|----------------------------------------------|------------------------------------------------------------------|---------|
| Secure Enter                                 |                                                                  |         |
| sroup Entry                                  |                                                                  |         |
| Enter any information you have and click Sea | arch. Leave fields blank for a list of all values.               |         |
| Find an Existing Value                       |                                                                  |         |
| Aud a New Value                              |                                                                  |         |
| <ul> <li>Search Criteria</li> </ul>          |                                                                  |         |
|                                              |                                                                  |         |
| Group Unit = 🗸 WA2                           | 220 🔍                                                            |         |
| Group ID begins with 🧹                       | Q                                                                |         |
| User ID begins with 🦂                        | Q                                                                |         |
| Assigned Operator ID begins with 🧹           | Q                                                                |         |
| Origin ID begins with 🗸                      |                                                                  |         |
| Entered Date = 🗸                             | <b>B</b>                                                         |         |
| Posting Status = 🗸                           | ~                                                                |         |
| Case Sensitive                               |                                                                  |         |
|                                              |                                                                  |         |
| Dearth Class Regis Search                    |                                                                  |         |
| Search Clear Basic Search                    | Save Search Chieffa                                              |         |
| Search Results                               |                                                                  |         |
| View All                                     | First 🕚 1-2 of 2 🕑 La                                            | ist     |
| Group Unit Group ID User ID Assig            | ned Operator ID Origin ID Entered Date Posting Status Posted Dat | te      |
|                                              | BRAMIREZ OBILL 02/27/2019 Not Posted (blank)                     |         |
| WA220 3674 CTC_BRAMIREZ CTC_                 |                                                                  |         |

- 6. The **Group Control** tab displays.
- 7. Select the **Pending Item 1** tab.

| Manager Self Service         |                    |                    |                   |                        | Group E            | Entry                 |
|------------------------------|--------------------|--------------------|-------------------|------------------------|--------------------|-----------------------|
| Group Control Pending Item 1 | Pending Item 2     | Pending Item 3     | Accoun            | ting <u>E</u> ntries   | Group Action       |                       |
| Group Unit WA                | 220                | Group ID 367       | 74                |                        |                    | View Audit Logs       |
| *Accounting Date 02/2        | 7/2019             |                    |                   |                        |                    |                       |
| *Group Type B                | C Billing          |                    |                   | Currency               | t.                 |                       |
| *Origin ID OBI               | LL Q OnlineBi      |                    |                   |                        | Control USD        | *Format USD           |
| Control Totals               |                    |                    |                   | Control E              | Data               |                       |
| Control                      | 100.00             | *Count             | 2                 | *Re                    | eceived 02/27/2019 | *Entered 02/27/2019 🗒 |
| Entered                      | 100.00             | Count              | 2                 |                        | Posted             |                       |
| Difference                   | 0.00               | Count              | 0                 |                        | Assign CTC_BRAMI   | User CTC_BRAMIREZ     |
| Posted                       | 0.00               | Count              | 0                 |                        |                    |                       |
| Group Status                 |                    |                    |                   |                        |                    |                       |
| Edit Status Ed               | ted                |                    |                   | Accounting             | Entries Balanced   |                       |
| Balanced No                  |                    |                    |                   | Posting                | Action Do Not Post |                       |
| Posting Status No            | t Posted           |                    |                   |                        |                    |                       |
| Save Return to Search        | t Previous in List | Item 3   Accountin | st F<br>g Entries | Notify<br>Group Action |                    | 🛃 Add 🖉 Update        |

- 8. The **Pending Item 1** tab displays. Review it.
   9. Select the **Accounting Entries** tab.

| 🔇 Manager Self S           | ervice                  |                                  |                           |                  | Group Entry                |
|----------------------------|-------------------------|----------------------------------|---------------------------|------------------|----------------------------|
| Group Control Pending      | g Item 1 Pending        | tem 2 Pending [tem 3 A           | ccounting <u>E</u> ntries | Group Action     |                            |
| Group Unit                 | WA220                   | Group ID 3674                    |                           |                  |                            |
| ending Item Entry          |                         |                                  |                           | Find Vie         | w All First 🚯 1 of 2 🛞 Las |
| *Acctg Date                | 02/27/2019              | As Of Date                       | 02/27/2019                | B Sequence       | e 1 🗰                      |
| *Item ID E                 | BRUSHES                 | Line                             | 1                         | Сору             | Line                       |
| *Business Unit             | WA220                   | Customer                         | 001000005                 | Red Dot Co       |                            |
| Amount                     | 75.00                   | *Currency                        | USD                       |                  |                            |
| *Entry Type                | DR 🗸                    | Reason                           | ARCC1                     | *AR Dist         | t AR                       |
| Rate Type                  |                         |                                  | Revalue Flg               |                  |                            |
| Exchange Rate              | 1.0000000               | Attachments (0)                  | View Audit Logs           |                  |                            |
| Payment Terms              |                         |                                  |                           |                  |                            |
| Terms                      | IMMED                   | Q Due Date                       |                           | Due Days         |                            |
| Disc Amt                   |                         | Disc Date                        |                           | Disc Days        |                            |
| Disc Amt 1                 |                         | Disc Date 1                      |                           |                  | Always Allow Discount      |
| Reference Information      | n                       |                                  |                           |                  |                            |
| PO Ref                     |                         | PO Line                          |                           | BOL              |                            |
| Order No                   |                         | Document                         |                           | Line Item        |                            |
| Contract                   |                         | L/C ID                           |                           | Case No          |                            |
| SP ID                      |                         |                                  |                           |                  |                            |
| Item Creation/Update       | Details                 |                                  |                           |                  |                            |
| Created On                 | 02/27/2019 7:55AM       |                                  |                           | Last Modified On | 02/27/2019 8:00AM          |
| Created Bu                 |                         |                                  |                           | Modified Pu      | CTC RDAMDEZ                |
| Created by                 | UTU_DRAMIREZ            |                                  |                           | mounied by       | UIC_DRAMIREZ               |
| Return to S                | Search + Previo         | us in List Next in List          | E Notify                  |                  | Add Display                |
| oup Control I Pendina Item | 1   Pendina Item 2   Pe | ndina Item 3 I Accountina Entrie | s I Group Action          |                  |                            |

- 10. The **Accounting Entries** tab displays. Review it.
- 11. Select the **Group Action** tab.

(i) Note: There will be several actions to choose from: Group Actions, Posting Action, and Accounting Entry Actions

| roup Co          | ontrol Pen                | ding Item 1        | ending Item 2 | Pending Item 3    | Accounting Entries G | roup <u>Action</u>        |            |            |          |
|------------------|---------------------------|--------------------|---------------|-------------------|----------------------|---------------------------|------------|------------|----------|
|                  | Group Unit V              | VA220              |               | Group ID 3674     |                      |                           |            |            |          |
| ccount           | ing Entries               |                    |               |                   |                      | Find                      | I View All | First 🕚 1  | of 2 🕑 L |
|                  | Item ID                   | BRUSHES            |               | Line 1            | Entry Typ            | e DR                      |            | Reason ARC | C1       |
|                  | Bus. Unit                 | NA220              |               | Customer 00100000 | 5                    |                           |            |            |          |
|                  | Amount                    |                    | 75.00         | Currency USD      |                      |                           |            |            |          |
| Chart            | Fields Cu                 | Ledger Grp         | Additional De | *Type             | Amount               | *Account                  | oper Unit  | Fund       | Dept     |
| Line             | GL Unit                   |                    |               |                   |                      |                           |            |            |          |
| Line<br>2        | GL Unit<br>WA220          | ACTUALS            | LOCAL         | User 🗸            | -75.00               | 000000 Q                  | 0          | <u>م</u>   |          |
| Line<br>2<br>102 | GL Unit<br>WA220<br>WA220 | ACTUALS            | LOCAL         | User ~            | -75.00<br>75.00      | 000000 Q                  | 0          | <u>م</u>   |          |
| Line<br>2<br>102 | GL Unit<br>WA220<br>WA220 | ACTUALS<br>ACTUALS | LOCAL         | User ~            | -75.00<br>75.00      | 000000 Q<br>101330 Q<br>< |            | د م        |          |
| Line<br>2        | GL Unit<br>WA220          | ACTUALS            | LOCAL         | User v            | -75.00               | 000000 Q                  | C          | <u>م</u>   |          |

- 12. The **Group Action** tab displays.
- 13. In the **Group Actions** section, select **Balance**.

| Manager Self Service                        |                                                   | Group Entry              |
|---------------------------------------------|---------------------------------------------------|--------------------------|
| Group Control Pending Item 1 Pe             | nding Item 2 Pending Item 3 Accounting            | Entries Group Action     |
| Group Unit WA220                            | Group ID 3674                                     |                          |
| Entered 02/27/2019                          | Status Do Not Post                                | Cash Drawer Receipt      |
| Group Actions                               | Posting Action                                    | Accounting Entry Actions |
| Balance                                     | Action: Do Not Post V                             | Create Entries           |
| Delete Group                                |                                                   | Delete Entries           |
|                                             |                                                   |                          |
|                                             |                                                   |                          |
| Save 🕅 Return to Search                     | Previous in List 🛛 🚛 Next in List 🖹 Notif         | y Add // Update/D        |
| Group Control   Pending Item 1   Pending It | em 2   Pending Item 3   Accounting Entries   Grou | up Action                |

- 14. In the **Posting Action** section, select the appropriate **Action**. The typical selection will be "Batch Standard".
- 15. Select **Save**.

**Note**: When AR update runs, the entries will be posted to the Customer's Account.

| Manager Self Service                                                                                                    |                                        | Group Entry              |  |  |
|----------------------------------------------------------------------------------------------------|----------------------------------------|--------------------------|--|--|
| Group Control Pending Item 1 Pe                                                                                                    | nding Item 2 Pending Item 3 Accounting | g Entries Group Action   |  |  |
| Group Unit WA220                                                                                                    | Group ID 3674                          |                          |  |  |
| Entered 02/27/2019                                                                                                    | Status Do Not Post                     | Cash Drawer Receipt      |  |  |
| Group Actions                                                                                                    | Posting Action                         | Accounting Entry Actions |  |  |
| Balance                                                                                                    | Action: Batch Standard V               | Create Entries           |  |  |
| Delete Group                                                                                                    |                                        | Delete Entries           |  |  |
|                                                                                                    |                                        |                          |  |  |
| Save       Return to Search       The Previous in List       Next in List       Notify         Group Control   Pending Item 1   Pending Item 2   Pending Item 3   Accounting Entries   Group Action       Update/Display |                                        |                          |  |  |

16. Process complete.